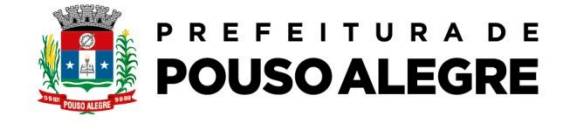

Passo a passo:

Protocolo online.

1º Acesse o portal da Prefeitura Municipal de Pouso Alegre e clique AUTOATENDIMENTO, conforme ilustrado abaixo: pousoalegre.atende.net

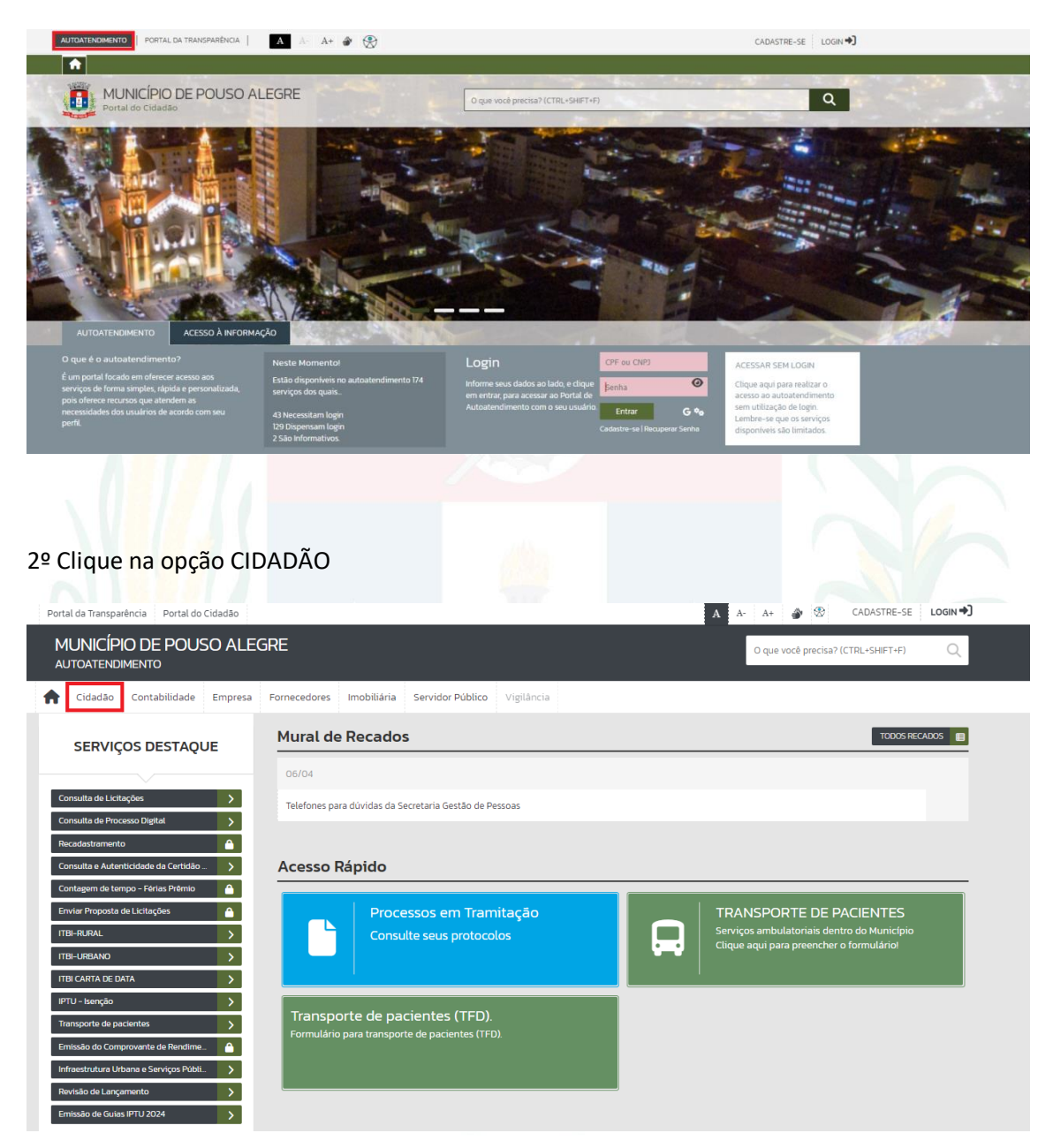

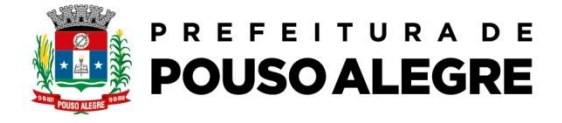

## 3º Na aba IMÓVEL escolha a opção BIC-Boletim de informações cadastrais

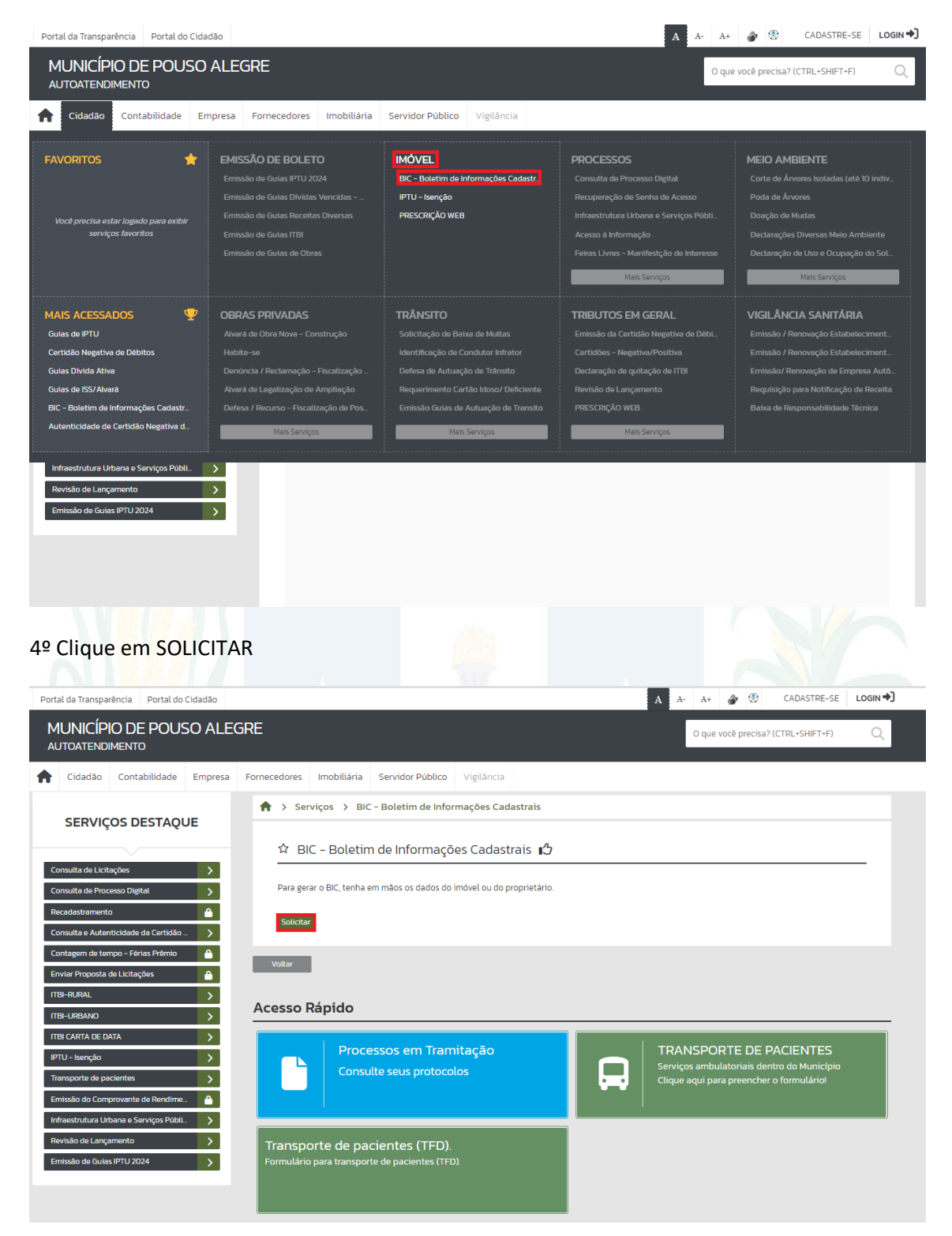

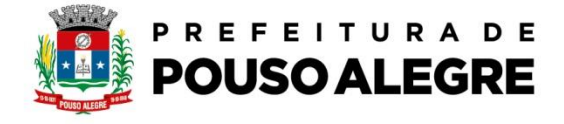

## 5º Clique em PROSSEGUIR

| MUNICÍPIO DE POUSO ALEGRE         AUTOTENDIMENTO <bb></bb> Cidadão Contabilidade Empresa<br>Fornecedores Imbiliária Servidor Público Vigiláncia<br>SERVIÇOS DESTAQUE<br><br>SERVIÇOS DESTAQUE<br>Consulta da Lettações<br>Consulta da Lettações<br>Consulta da Langomento<br>Consulta secus protocolos<br>Consulta secus protocolos                                                                                                    | ortal da Transparência Portal do Cidadão                               |                                   | A      | A A- A+ 🎒 🟵                                              | CADASTRE-SE                        | LOGI |
|----------------------------------------------------------------------------------------------------|------------------------------------------------------------------------|-----------------------------------|--------|----------------------------------------------------------|------------------------------------|------|
| Cidada Contabilidade Empres Fornecedores Imobiliaria Servidor Público Vigilancia   SERVIÇOS DESTAQUE   Consulta da Lictação        <                                                                                                    | MUNICÍPIO DE POUSO ALEGRE<br>autoatendimento                           |                                   |        | O que você precisa?                                      | (CTRL+SHIFT+F)                     | (    |
| SERVIÇOS DESTAQUE                                                                                                    | Cidadão Contabilidade Empresa Fornecedores Imobiliária Servidor Públic | o Vigilância                      |        |                                                          |                                    |      |
| SERVIÇOS DESTAQUE  Consulta de lottagos  Consulta de lottagos  Consulta de lottagos  Consulta de lottagos  Consulta de lottagos  Consulta de lottagos  Consulta de lottagos  Consulta de lottagos  Consulta de lottagos  Consulta de lottagos  Consulta de lottagos  Consulta de lottagos  Consulta de lottagos  Consulta se serviços Pable  Consulta se sus protocolos  Consulta se sus protocolos  Cons                                                                                                    | A > Serviços > BIC - Boletim de In:                                    | ormações Cadastrais               |        |                                                          |                                    |      |
|                                                                                                    | SERVIÇOS DESTAQUE                                                      |                                   |        |                                                          |                                    |      |
| smulta de Lictações<br>smulta de Processo Digital<br>scadastamento<br>scadastamento<br>scadastamento<br>secadastamento<br>secadasta                                                                                                    | ☆ BIC - Boletim de Informac                                            | ões Cadastrais 🖒                  |        |                                                          |                                    |      |
| Aradatamento                                                                                                    | onsulta de Licitações                                                  |                                   |        |                                                          |                                    |      |
| presulta e Autenticidade da Ceritalo porteguita e Autenticidade da Ceritalo porteguita e Autenticidade da Ceritalo presulta e Autenticidade da Ceritalo presulta de Autenticidade da Ceritalo presulta e Autenticidade da Ceritalo presulta e Autenticidade da Ceritalo presulta de Autenticidade da Ceritalo presulta de Autenticidade da Ceritalo presulta de Autenticidade da Ceritalo presulta de Autenticidade da Ceritalo Processos e en Tramitação Consulte seus protocolos Desculta resultario Presultario Presultario                                                                                                    | Para gerar o documento, pesquisar cl                                   | cando na lupa do cadastro imobili | iário. |                                                          |                                    |      |
| Intragem de tempo - Férias Périnio<br>Intrar Proposita de Licitações<br>BI-RURAL<br>DE LICITA<br>DE LICITA<br>DE LARGANO<br>DE LARGANO<br>DE | onsulta e Autenticidade da Certidão                                    |                                   |        |                                                          |                                    |      |
| vier Proposita de Licitações BI-RURAL BI-RURAL Consulte seus protocolos Consulte seus protocolos Consulte seus protocolos Consulte seus protocolos Consultaria qui para preencher o formuláriol Clique aqui para preencher o formuláriol Transporte de pacientes (TFD). Formulário para transporte de pacientes (TFD). Formulário para transporte de pacientes (TFD). Formulário para transporte de pacientes (TFD). Formulário para transporte de pacientes (TFD). Formulário para transporte de pacientes (TFD). Formulário para transporte de pacientes (TFD). Formulário para transporte de pacientes (TFD). Formulário para transporte de pacientes (TFD).                                                                                                    | ontagem de tempo – Férias Prêmio 🌔 Deesseevie                          |                                   |        |                                                          |                                    |      |
| BI-RURAL >><br>BI-URBANO >><br>BI CARTA DE DATA >><br>TU - Isenção >><br>nissão do Comprovente de Rendime. A<br>freestrutura Urbana e Serviços Públ. >><br>visão de Guias PTU 2024 >><br>Transporte de pacientes (TFD).<br>Formulário para transporte de pacientes (TFD).                                                                                                    | Iviar Proposta de Licitações                                           |                                   |        |                                                          |                                    |      |
| BI-LEBAND                                                                                                    | BI-RURAL                                                               |                                   |        |                                                          |                                    |      |
| BI CARTA DE DATA                                                                                                    | BI-URBANO                                                              |                                   |        |                                                          |                                    |      |
| TU-Lerção       Interestina         ansporte de pacientes       Interestinação         fraestrutura Utbana e Serviços Públi.       Image: Consulte seus protocolos         printado de Cuias IPTU 2024       Image: Consulte seus protocolos         Transporte de pacientes (TFD).       Formulário para transporte de pacientes (TFD).         Formulário para transporte de pacientes (TFD).       Formulário para transporte de pacientes (TFD).                                                                                                    | BICARTA DE DATA                                                        |                                   |        |                                                          |                                    |      |
| missão de Comprovente de Parcientes 2<br>missão de Consulta e Serviços Públi. 2<br>missão de Guias IPTU 2024 2<br>Transporte de pacientes (TFD).<br>Formulário para transporte de pacientes (TFD).                                                                                                    | TU - Isenção                                                           |                                   |        |                                                          |                                    | _    |
| freestrutura Urbane e Serviços Publi.                                                                                                    | missão do Comprovante de Bendime.                                      | mitação                           |        | TRANSPORTE DE P                                          | ACIENTES                           |      |
| visão de Guias IPTU 2024                                                                                                    | rraestrutura Urbana e Serviços Públi                                   | colos                             |        | Serviços ambulatoriais den<br>Clique aqui para preencher | ntro do Município<br>o formulário! |      |
| nissão de Guias IPTU 2024                                                                                                    | xvisão de Lançamento                                                   |                                   |        |                                                          |                                    |      |
| Transporte de pacientes (TFD).<br>Formulário para transporte de pacientes (TFD)                                                                                                    | nissão de Guias IPTU 2024                                              |                                   |        |                                                          |                                    |      |
| Formulário para transporte de pacientes (TFD).                                                                                                    | Transporte de pacientes (TFD                                           | ).                                |        |                                                          |                                    |      |
|                                                                                                    | Formulário para transporte de pacientes (T                             | FD).                              |        |                                                          |                                    |      |
|                                                                                                    |                                                                        |                                   |        |                                                          |                                    |      |
|                                                                                                    |                                                                        |                                   |        |                                                          |                                    |      |

6º Preencher com os dados do imóvel e clique na lupa e logo depois clique em imprimir para gerar o BIC

| Portal da Transparência Portal do Cidadão                                                                                                    |                                                                                                    | A A- A+ 🎒 🛞 CADASTRE-SE LOGIN 🕈                                                       |
|----------------------------------------------------------------------------------------------------|----------------------------------------------------------------------------------------------------|---------------------------------------------------------------------------------------|
| MUNICÍPIO DE POUSO ALE<br>AUTOATENDIMENTO                                                                                                    | GRE                                                                                                    | O que você precisa? (CTRL+SHIFT+F) Q                                                  |
| ✿ Cidadão Contabilidade Empresa                                                                                                    | Fornecedores Imobiliária Servidor Público Vigilância                                                                                                    |                                                                                       |
| SERVIÇOS DESTAQUE                                                                                                    | <ul> <li>A &gt; Serviços &gt; BIC - Boletim de Informações Cadastrais</li> <li>A BIC - Boletim de Informações Cadastrais</li> <li>A BIC - Boletim de Informações Cadastrais</li> <li>Cadastro Imobiliário: Contido em ✓</li></ul> |                                                                                       |
| Enviar Proposta de Licitações                                                                                                    | Voltar<br>Acesso Rápido                                                                                                    | TRANSPORTE DE RACIENTES                                                               |
| Transporte de pacientes  Emissilo do Comprovente de Rendime. Infreestruture Urbane e Serviços Pobl. Revisão de Lançamento Emissão de Guiss IPTU 2024 | Consuite seus protocolos                                                                                                    | Serviços ambulatorias dentro do Município<br>Clique aqui para preencher o formuláriol |
|                                                                                                    | Formulário para transporte de pacientes (TFD).                                                                                                    |                                                                                       |